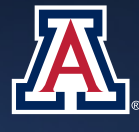

# Access the Enterprise Data Warehouse (EDW) with AWS Athena

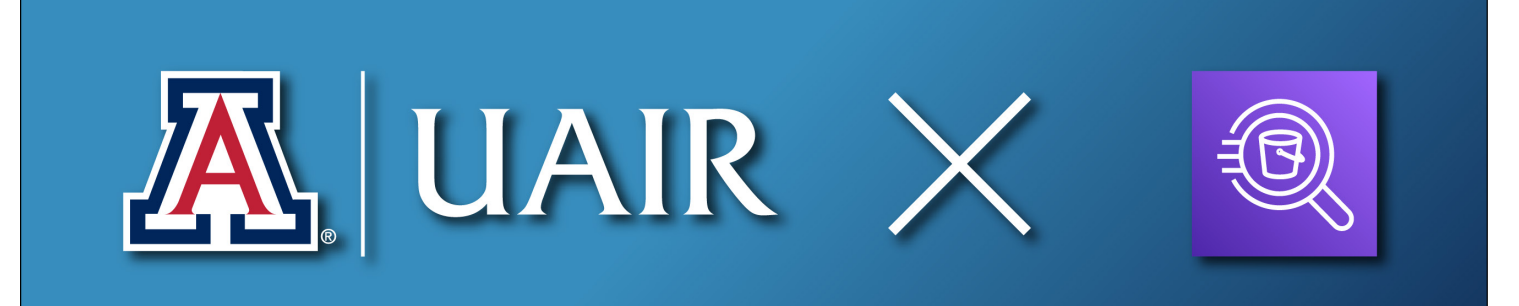

UAIR provides direct access to the EDW via the Athena service in the AWS console. Athena has replaced using SQL Developer in an AWS workspace to query the EDW. Follow along with the steps below to request access and start querying university data.

## **Gaining Access**

Before you can access the EDW, you must submit a request via AccessFlow. UAIR will verify the need and security requirements before setting up your access. Start by logging into <u>AccessFlow</u> with your Net ID.

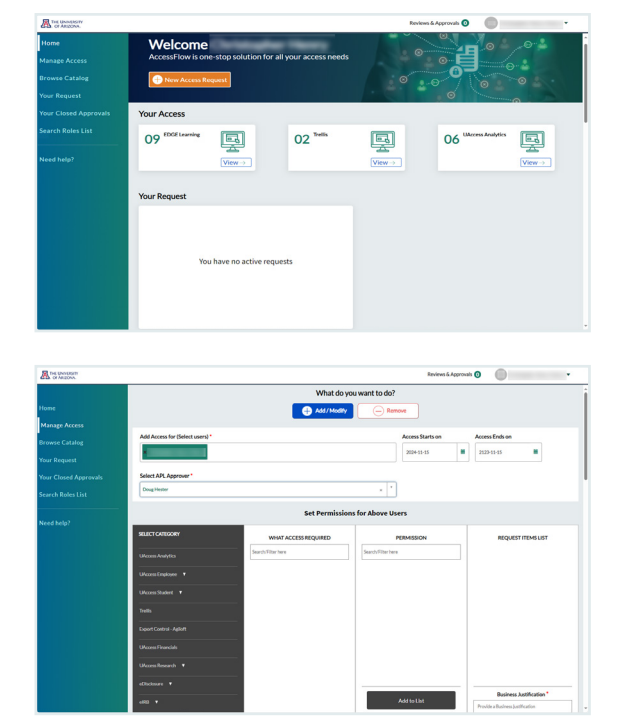

1. Select New Access Request.

**2.** Select your user information and choose "Doug Hester" as the APL Approver.

Access the EDW with AWS Athena | uair.arizona.edu

|                                                                                                    | Doug Heater                                                                                                    |                                                                                                    |                                                                                                    |                                                                                     |
|----------------------------------------------------------------------------------------------------|----------------------------------------------------------------------------------------------------|----------------------------------------------------------------------------------------------------|----------------------------------------------------------------------------------------------------|-------------------------------------------------------------------------------------|
|                                                                                                    |                                                                                                    |                                                                                                    |                                                                                                    |                                                                                     |
|                                                                                                    | Set Permissions for Above Users                                                                                                    |                                                                                                    |                                                                                                    |                                                                                     |
|                                                                                                    | SULCT CATLOORY                                                                                                    |                                                                                                    |                                                                                                    |                                                                                     |
|                                                                                                    |                                                                                                    | Search/Filter here                                                                                                    | Search/Filter here                                                                                                    | Requestitemation                                                                    |
|                                                                                                    | URcons Analytics                                                                                                    |                                                                                                    |                                                                                                    |                                                                                     |
|                                                                                                    | UPecces Employee                                                                                                    |                                                                                                    |                                                                                                    |                                                                                     |
|                                                                                                    | UPcom Student 🔹                                                                                                    |                                                                                                    |                                                                                                    |                                                                                     |
|                                                                                                    | Toelia                                                                                                    |                                                                                                    |                                                                                                    |                                                                                     |
|                                                                                                    | Expert Central - Agliott                                                                                                    |                                                                                                    |                                                                                                    |                                                                                     |
|                                                                                                    | URcons Financials                                                                                                    |                                                                                                    |                                                                                                    |                                                                                     |
|                                                                                                    | Heren Desarch                                                                                                    |                                                                                                    |                                                                                                    |                                                                                     |
|                                                                                                    |                                                                                                    |                                                                                                    |                                                                                                    |                                                                                     |
|                                                                                                    | echiobare •                                                                                                    |                                                                                                    |                                                                                                    | Business Justification*                                                             |
|                                                                                                    |                                                                                                    |                                                                                                    | Ast to List                                                                                                    | Provide a Business (untification                                                    |
|                                                                                                    | Edge Learning                                                                                                    |                                                                                                    |                                                                                                    | Attachment(Optional)                                                                |
|                                                                                                    | Request for Budget Change (RDC)                                                                                                    |                                                                                                    |                                                                                                    |                                                                                     |
|                                                                                                    | CPuccess Budget and Planning (Anaplan)                                                                                                    |                                                                                                    |                                                                                                    |                                                                                     |
|                                                                                                    | Adaptive                                                                                                    |                                                                                                    |                                                                                                    | Submit                                                                              |
|                                                                                                    |                                                                                                    |                                                                                                    |                                                                                                    |                                                                                     |
|                                                                                                    |                                                                                                    |                                                                                                    |                                                                                                    |                                                                                     |
|                                                                                                    |                                                                                                    |                                                                                                    |                                                                                                    |                                                                                     |
|                                                                                                    |                                                                                                    |                                                                                                    |                                                                                                    |                                                                                     |
| The University                                                                                                    |                                                                                                    |                                                                                                    | Reviews & Approva                                                                                                    | • • • • • •                                                                         |
| arch Roles List                                                                                                    | antese.                                                                                                    |                                                                                                    |                                                                                                    |                                                                                     |
|                                                                                                    |                                                                                                    |                                                                                                    |                                                                                                    |                                                                                     |
|                                                                                                    |                                                                                                    | Set Permission                                                                                                    | s for Above Users                                                                                                    |                                                                                     |
|                                                                                                    | SELECT CATEGORY                                                                                                    | WHAT ACCESS REQUIRED                                                                                                    | PERMISSION                                                                                                    | REQUEST/TEMS/LIST                                                                   |
|                                                                                                    | Unconst Analytics                                                                                                    | Sean/v5Iter here                                                                                                    | Search/Elter here                                                                                                    |                                                                                     |
|                                                                                                    | Ukcess Employee                                                                                                    | Base Access                                                                                                    |                                                                                                    |                                                                                     |
|                                                                                                    |                                                                                                    | Contract Information System                                                                                                    |                                                                                                    |                                                                                     |
|                                                                                                    | Glassi Student - V                                                                                                    | D2L                                                                                                    |                                                                                                    |                                                                                     |
|                                                                                                    | Tulh                                                                                                    | Edge Learning                                                                                                    |                                                                                                    |                                                                                     |
|                                                                                                    | Export Control - Aglialt                                                                                                    | Executive                                                                                                    |                                                                                                    |                                                                                     |
|                                                                                                    | UAccess Financials                                                                                                    | Financials                                                                                                    |                                                                                                    |                                                                                     |
|                                                                                                    | UkcessResearch ¥                                                                                                    | Graduate Interdisciplinary Programs                                                                                                    |                                                                                                    |                                                                                     |
|                                                                                                    | eCholowre V                                                                                                    | Human Resources                                                                                                    |                                                                                                    |                                                                                     |
|                                                                                                    |                                                                                                    | Integrated Analytics                                                                                                    | Add to list                                                                                                    | Business Autofication*                                                              |
|                                                                                                    |                                                                                                    | Space                                                                                                    |                                                                                                    | Provide a Business justification                                                    |
|                                                                                                    | Läpt Learning                                                                                                    | Student                                                                                                    |                                                                                                    | Attachment(Optional)                                                                |
|                                                                                                    | Request for Eadjot Change (KBC)                                                                                                    | Student Course Surveys                                                                                                    |                                                                                                    |                                                                                     |
|                                                                                                    | UAccess Budget and Planning (Anaplan)                                                                                                    | Technical                                                                                                    |                                                                                                    |                                                                                     |
|                                                                                                    |                                                                                                    | 12.2                                                                                                    |                                                                                                    | Submit                                                                              |
|                                                                                                    | Adaptive                                                                                                    | Trellis                                                                                                    |                                                                                                    |                                                                                     |
|                                                                                                    | Adaptin                                                                                                    | Treffis<br>Workdorce                                                                                                    | Entert & Arrow                                                                                                    |                                                                                     |
| Instances<br>or Anazon<br>sarch Roles List                                                                                                    | Adaptiv<br>Desglineer                                                                                                    | Trella<br>Workforce                                                                                                    | Reviews & Approv                                                                                                    | *0 •                                                                                |
| The Simon Sector According to Sector According to According to Sector According to Sector According to Sector According to According to According to According to According to According to According to According to According to According to According to According to According to According to According to According to According to According to Ac                                                                                                    | Adaptini                                                                                                    | Tetla<br>Wurdsrce<br>Set Permission                                                                                                    | Roins & Aquro<br>* *                                                                                                    | ±0 ●                                                                                |
| to basison<br>to basison<br>sarch Roles List                                                                                                    | Adaption<br>Doug Hostor<br>RALICE CONTRODATY                                                                                                    | Tents Workforce Set Permission WorkforceURED                                                                                                    | Rotors & Approv                                                                                                    |                                                                                     |
| In sponsor<br>anch Robes List<br>eech help?                                                                                                    | Adaption<br>Doug-Honitor<br>Stable: Contocorr                                                                                                    | Tens Workforce Set Permission Work ACCSS HOURD SouthTares                                                                                                    | Reviews & Approv<br>+  + + + + + + + + + + + + + + + + + +                                                                                                    | ALO .                                                                               |
| The Strategy of the Strategy of the Strategy o                                                                                                    | Adaption<br>Doug Hontow<br>MLACE Collocativ<br>Walking Analytics                                                                                                    | Verb<br>Workforce<br>Set Permission<br>Work ACCES HOURD<br>Jacobine Inc.                                                                                                    | Robot Support                                                                                                    | NIQUESTITUBELIST                                                                    |
| Station"<br>station"<br>each Rober List                                                                                                    | Adata<br>Daya Share<br>Alact Co Machen<br>Universita Share<br>Universita Share                                                                                                    | Version<br>Versione<br>Set Permission<br>Web Access Houses<br>Installation from<br>Active Internet Response (ARI)<br>Active Internet Response (ARI)<br>Active Internet Response (ARI)                                                                                                    | Robert & Agent<br>s for Above Users<br>FRAMSON<br>Institution for<br>Agent Coults<br>Agent Coults<br>Add Address                                                                                                    | nquermingur                                                                         |
| The development of the development of the developme                                                                                                    | Adata<br>Englishe<br>MACLONGER<br>Uniter Holpfla<br>Uniter Holpfla<br>Uniter Holpfla                                                                                                    | Verein<br>Vereintres<br>Set Permission<br>Neuro Access McQuitto<br>Installineries<br>Active Visioned Brighting (ABI)<br>Acumel Statistica                                                                                                    | Robins & Argens<br>* * * for Abase Users  for Abase Users  Agent Could Agent Could Agent Cou                                                                                                    | A G • •                                                                             |
| te sense<br>aver th Robert List                                                                                                    | Alexa<br>Bacillator<br>Alexanshidator<br>Unaminidator<br>Unaminidator                                                                                                    | Version<br>Versione<br>Set Permission<br>Versione<br>Marchitene<br>Autory Islander Bagetta (MB)<br>Autory Islander Bagetta (MB)<br>Autory Islander Bagetta (MB)<br>Autory Islander Bagetta (MB)<br>Autory Islander Bagetta (MB)                                                                                                    | Review & Argene<br>s for Above Users<br>FERMISON<br>Inter-Trainers<br>ARC Stants<br>ARC Manus<br>ARC Wangues<br>Bio-Integre                                                                                                    | n G O                                                                               |
| A to season<br>and hades List                                                                                                    | Adata<br>Chargination<br>BLCCO-PEOPER<br>Demonstration<br>Unconstructions<br>Unconstructions<br>Unconstructions<br>Team (Linear Age)                                                                                                    | Version<br>Version Contract Contraction<br>Version Contract Contract Contract<br>Contract Information<br>Contract Information Systems<br>Contract Information Systems<br>Contract Information Systems<br>Contract Information Systems<br>Contract Information Systems<br>Contract Information Systems<br>Contract Information Systems                                                                                                    | Review & Apper                                                                                                    | NIQUET INDUSUET                                                                     |
| e re boscor<br>arar la Rodre List<br>cond hoby?                                                                                                    | Adata<br>Deglinar<br>BLECONDER<br>ShareSharedow<br>Secondaria<br>Secondaria                                                                                                    | Intern<br>Versteiner<br>Ech Permission<br>Mehlmeiner<br>Mehlmeiner<br>Mehlmeiner<br>Mehlmeiner<br>Mehlmeiner<br>Mehlmeiner<br>Mehlmeiner<br>Mehlmeiner<br>Gester Unserdersteiner<br>Die<br>Gester Unserdersteiner                                                                                                    | Robert Approx<br>s for Above Uners<br>Service Uners<br>Service Uners<br>Se                                                                                                    | NIQUESTRINGLIET                                                                     |
| In Section.                                                                                                    | Alexa<br>Congilitation<br>ALECOVIDENT<br>Generalization<br>Generalization<br>Generalizat                                                                                                    | Internet Services Services Ser                                                                                                    | Robert Scores<br>Stor Alboret Verses<br>Sector Scores<br>Appre Centres<br>Appre Centres<br>ADD Romagner<br>El Denninger<br>El Denninger<br>El De                                                                                                    | NIQUEST (TROUGUEST                                                                  |
| Ars second                                                                                                    | Aduta<br>Description<br>AductorOBOPY<br>Description<br>Description<br>Descriptio                                                                                                    | Initia<br>Venderse<br>Ext Permission<br>Methode Sector Sector Sector<br>Autor Sector Sector<br>Autor Sector Sector<br>Cate at Initia Sector<br>Cate at Initia Sector<br>Cate at In                                                                                                    | Robus Légers<br>Sor Aboye Uners<br>Sor Aboye Uners<br>Particular<br>Agent Cachis<br>Add Adman<br>Add Adman<br>B Desinger<br>B Desinger Shafta, Admin<br>B Desinger Shafta, Admin<br>B Desinger Sha                                                                                                    | NOUNT ROOM                                                                          |
| to Straton"<br>Sarach Robert (Lat<br>Sarach Robert)                                                                                                    | Aduta<br>Englishine<br>Aduta Description<br>Aduta Description<br>Aduta Descrip                                                                                                    | Internet Sectors Sectors Secto                                                                                                    | Robust Adapter<br>Stockhord Units<br>Sector Advances<br>Adaptite Stockson<br>Additional Stockson<br>Additional Stockson<br>Biological Stockson<br>Biological Stockson<br>Bio                                                                                                    | A Q A A A A A A A A A A A A A A A A A A                                             |
| ar stance"<br>work finites Lat                                                                                                    | Adata<br>Status<br>Status | Initia<br>Workstra<br>Est Permission<br>Set Constraints<br>Set Constraints<br>Set Con                                                                                                    | Review 5 depres                                                                                                    | Nigott Minister                                                                     |
| A strater<br>work lace tool                                                                                                    | Autor                                                                                                    | Internet Sectors Sectors Secto                                                                                                    | Roberts Agence<br>s Car Aberes<br>Stor Aberes<br>Second Second Second Second<br>Activity Second Second Second Second<br>Second Second Second Second Second<br>B Density Second Second                                                                                                    | Nigati Mikau<br>Nigati Mikau<br>Mikau Lafitane*                                     |
| en en konst (un en en en konst (un en en en konst (un en en en konst (un en en en konst (un en en en en en en en en en en en en en                                                                                                    | Adata                                                                                                    | Initial<br>Workstras<br>Est Perensialisa<br>Sector Sector                                                                                                    | Robust Support                                                                                                    | NQASTINDELIST<br>NQASTINDELIST<br>Markanasahara<br>Markanasahara<br>Akusensityang © |
| A strategy<br>and help?                                                                                                    | Aduta<br>Computer<br>Rectorologies<br>Description<br>Description                                                                                                    | Initial<br>Venetorias<br>Ede Permission<br>Metalenteria<br>Metalenteria<br>Metalen                                                                                                    | Robert Approv                                                                                                    | NIQUET HENGLET                                                                      |
| en transfer<br>er te hann trai<br>er en trage                                                                                                    | Adata                                                                                                    | Internet Sectors Sectors Secto                                                                                                    | Robush Lagree<br>A for Albert Uars<br>Agest Status<br>Agest Status<br>Add Status<br>B Deorsigen Falls<br>B Deorsigen Falls<br>B Deorsigen Laad<br>B Deorsigen Laad<br>B Deorsigen Laad                                                                                                    | A Q A A A A A A A A A A A A A A A A A A                                             |
| en staater<br>werk hoes tot<br>voor kege                                                                                                    | Adata                                                                                                    | Initia<br>Worksry<br>SetOPermission<br>SetOPermission<br>SetOpermission<br>SetOpermission                                                                                                    | Review 5 dayses                                                                                                    | NIGURY TROSPUT                                                                      |
| en encom<br>unest Balans tas<br>end Refer                                                                                                    | Autor                                                                                                    | Internet<br>SetTerministic<br>SetTerministic<br>SetT                                                                                                    | Roberts Agence<br>stor Above Uses<br>Ferson Sector Sector<br>Agent Brank<br>Addit Stratument<br>B Deconjeger Stars (B)<br>B Deconjeger Stars (B)<br>B Deconjeger Sta                                                                                                    | NQAST MALAT<br>NQAST MALAT<br>Inter American                                        |
|                                                                                                    | Adata                                                                                                    | Initia<br>Worksra<br>Eck Perensialian<br>Second Second Sec                                                                                                    | Robust Support                                                                                                    | NQASTINDELLT<br>NQASTINDELLT<br>Markahamataham<br>Anto-homotypanag                  |
| en et source:<br>en et source i longe<br>en et source i longe                                                                                                    | Adata Adata                                                                                                    | Initial<br>Venetriss<br>Internetriss<br>Methods<br>Methods<br>Metho                                            | Robert Approx<br>sfor Above Uers<br>sfor Above Uers<br>Second Second Se                                                                                                    | NIQUEY REAGUEST                                                                     |
| An execution of the second second sec                                                                                                    | Adata                                                                                                    | Initia<br>Venderse<br>Set Personalitation<br>Set Accession<br>March Marchan<br>Andre Menderschafting (MA)<br>Andre Menderschafting (MA)<br>Andre Menderschafting<br>Geschafting (MA)<br>Geschafting<br>Geschafting (MA)<br>Geschafting<br>Geschafting (MA)<br>Geschafting<br>Geschafting (MA)<br>Geschafting<br>Geschafting (MA)<br>Geschafting<br>Geschafting (MA)<br>Geschafting<br>Geschafting (MA)<br>Geschafting<br>Geschafting       | Roten Largers                                                                                                    | A Q Q V                                                                             |
|                                                                                                    | Adus                                                                                                    | Initia<br>Westers<br>Initia Constant<br>Initia Constant<br>Initia                                                                                                    | Robush Approx                                                                                                    | NOURT RESOLUT                                                                       |
| toward<br>architecture                                                                                                    | Aus                                                                                                    | Internet Services                                                                                                    | Roberts Agence<br>stor Adverse<br>Set of Adverse Units<br>Set of Adverse Units<br>Agent Strands<br>Adverse Strands<br>Adverse Strands<br>Bell Deconsigner<br>Bell Deconsigner<br>Bell Deconsigne                                                                                                    | A Q A A A A A A A A A A A A A A A A A A                                             |
| En a tracear<br>en en Rona (ant<br>en en en Rona (ant<br>en en enge<br>en en enge<br>en en enge<br>en en enge<br>en en enge<br>en en enge<br>en en enge<br>en en enge<br>en enge<br>en en<br>en en en<br>en en<br>en en en<br>en<br>en en<br>en<br>en en en<br>en<br>en en<br>en<br>en<br>en en en<br>en<br>en<br>en<br>en<br>en<br>en<br>en<br>en<br>en<br>en<br>en<br>en<br>e                                                                                                    | Adata                                                                                                    | Internet<br>Workstra<br>Ext Premission<br>Ext Premission<br>Martin Martin<br>Anthe Martin Martin<br>Martin Martin<br>Martin Martin<br>Martin Martin<br>Martin Martin<br>Martin<br>Mar | Robert & Support                                                                                                    | A G C C C C C C C C C C C C C C C C C C                                             |
| An anome<br>were hanne her<br>were hanne her<br>were here here<br>an anome<br>an anome<br>anome<br>anome<br>an | Autor                                                                                                    | International Control of Control of Control                                                                                                    | Roberts Agents                                                                                                    | A QUEST HINGLUT                                                                     |
| Na Anazar<br>en eta Marci Lati<br>en eta Marci Lati<br>Na Anazar<br>Na Anazar<br>en eta Marci Lati                                                                                                    | Adues                                                                                                    | Internet Sectors Sectors Secto                                                                                                    | Robust Lagres<br>A for About Uars<br>Sector About Sector<br>A control of the Sector<br>A control of the Sector<br>A control of the Sector<br>A control of the Sector<br>B Developer Last<br>B Developer Last<br>B                                                                                                    |                                                                                     |
| Les trauses<br>en han han tout<br>en henge<br>Les trauses<br>aux de hanne tout                                                                                                    | Aduation                                                                                                    | Initial<br>Sectors<br>Information<br>Information                                                                                                    | Robins Adjerer<br>sfor Adjore Uters<br>For Adjore Uters<br>Developer Entit<br>El Developer Entit<br>El Developer Entit<br>Entit<br>Entit | A QUET (TANS) LIT                                                                   |
| En seaner<br>erest helen bes<br>erest helen bes<br>erest helen bes<br>erest helen bes<br>erest helen bes<br>erest helen bes                                                                                                    | Adata                                                                                                    | Internet Sectors Sectors Secto                                                                                                    | Robust Adapts                                                                                                    |                                                                                     |
|                                                                                                    | Adata                                                                                                    | Internet Sectors Sectors Secto                                                                                                    | Robush Approv                                                                                                    | NIGHT TROSUT                                                                        |
| touch                                                                                                    | Adus                                                                                                    | Internet Services Services Ser                                                                                                    | Roberts Agents<br>stor Aborts<br>Stor Aborts<br>Agent Strath<br>Agent Strath<br>Agent Strath<br>Agent Strath<br>Agent Strath<br>Storestigner Stat<br>IB Domisyer Stat<br>IB Domisyer Stat<br>IB Domi                                                                                                    |                                                                                     |
| en de la constante de la constante                                                                                                    | Aduta                                                                                                    | Initia<br>Unitaria<br>Internetional<br>Internetional<br>Anther Internetional<br>Anther Internetional<br>Internetional<br>Internetional<br>Anther Internetional<br>Anther Int                                                                                                    | Robust Support                                                                                                    | A QUET TIDOS LET                                                                    |
| en de helpe<br>en de helpe<br>en de                                                                                                    | Adata                                                                                                    | Initial Section 2012 Section 2012 Section 20                                                                                                    | Roberts Agents  stor Advents  stor Advents  stor Advents  Advents  stor Advents  Advents  stor Advents  stor Adven                                                                                                    | A QUEST MINS LIT                                                                    |
|                                                                                                    | Adue                                                                                                    | Internet Sector Sector                                                                                                    | Robust Largers<br>A for Albert Uars<br>Sector Albert Marson<br>A for State and A sector Albert<br>A for State and A sector Albert<br>B Developer Land<br>B Developer Land<br>B Developer Lan                                                                                                    |                                                                                     |
| end sheet<br>and sheet<br>and and sheet<br>and and and and and<br>and and and<br>and and and<br>and and and<br>and and and<br>and and and<br>and and and<br>and and and<br>and and and<br>and and and<br>and and<br>and and and<br>and and and<br>and and and<br>and and and<br>and and and<br>and and and<br>and and and<br>and and and and<br>and and and<br>and and and<br>and and and and<br>and and and<br>and and and and<br>and and and and and<br>and and and and and<br>and and and and and and and and and<br>and and and and and and and and and and                                                                                                    | Adata                                                                                                    | Initial Section 2012 Section 2012 Section 20                                                                                                    | Roberts Agrees                                                                                                    |                                                                                     |
| En source<br>en est heije<br>en est heije<br>en es                                                                                                    | Aduta                                                                                                    | Initial Sectors Sectors Sector                                                                                                    | Robust Agents<br>                                                                                                    |                                                                                     |
| En straater<br>en er han han hat<br>on de ege<br>An straater<br>en de hans hat<br>en de hans hat<br>on de kaj                                                                                                    | Adata                                                                                                    | Initial Sections International Sections International Sections Inter                                                                                                    | Robush Adapter                                                                                                    |                                                                                     |
| Second Products                                                                                                    | Adue                                                                                                    | Initial Section Section Sectio                                                                                                    | Roberts Agers<br>stor Abers<br>Stor Abers<br>Agers Starts<br>Agers Starts<br>Agers Starts<br>Agers Starts<br>Agers Starts<br>B Doollagers<br>B Doollagers<br>B Doo                                                                                                    |                                                                                     |
| en en son en en son en en son en en son en en son en en son en en en son en en en son en en en en en en en en en en en en en                                                                                                    | Aduts                                                                                                    | Initial<br>Sectorians<br>Sectorians<br>Sectorian                                                                                                    | Robust Adverse<br>To Advest Uars<br>Robust Carlow<br>Robust Carlow<br>Robu                                                                                                    |                                                                                     |
| An anna an Anna an Anna<br>An Anna an Anna an Anna an Anna an Anna an Anna an Anna an Anna an Anna an Anna an Anna an Anna an Anna an Anna Anna an Anna an Anna an Anna an Anna an Anna an Anna an Anna an Anna an Anna an Anna an Anna an Anna an Anna an Anna an Anna an Anna an Anna an Anna an Anna an Anna an Anna an Anna an Anna an Anna Anna an Anna an Ann                                                                                                    | Adata                                                                                                    | Initia<br>Sectoriza<br>Sectoriza<br>Sec                                                                                                    | Roberts Agents  stor Adverted stores  store Adverted  Adverted Adverted  Adverted Adverted  Adverted Adverted Adverted Adverted Adverted Adverted Adverted Adverted Adverted Adv                                                                                                    |                                                                                     |
| Ne sensor<br>ere tradition (utilities)<br>ere tradition (utilities)<br>ere trad                                                                                                    | Aduts                                                                                                    | Internet Sector Sector                                                                                                    | Robust Adapts                                                                                                    |                                                                                     |

**3.** Click **UAccess Analytics** under "Select Category".

**4.** Click Technical under "What Access Required".

**5.** Select **AWS Athena** under "Permission" and then click Add To List.

**6.** Enter your business justification and click **Submit**.

Expect UAIR to respond to your request shortly.

# Setting Up Athena

Once your request has been approved, you will receive an email confirmation along with a link to the university's AWS Console.

1. When you login to AWS Console, you will see the console home.

First, you'll need to change your server location. Click the **dropdown** that says "Ohio".

## 2. Select us-west-2 / Oregon.

Please make sure to run all queries from the Oregon server location.

- 55 SS
- 3. Click the search bar at the top and type in "Athena".

- 4. Click the star icon to favorite Athena.
- **5.** Athena has now been added to top bar of the AWS console. Click on Athena to open it.

Access the EDW with AWS Athena | uair.arizona.edu

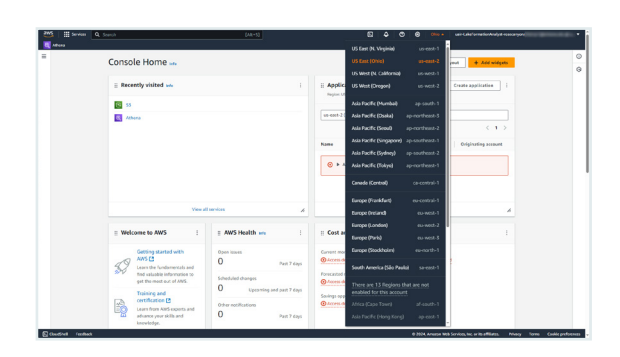

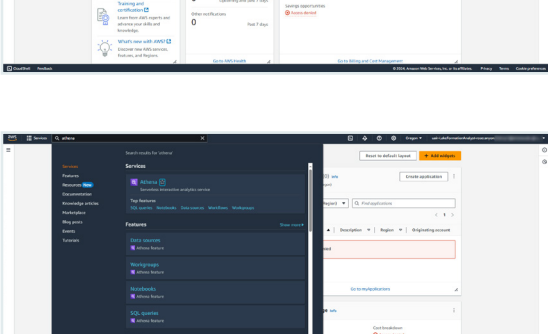

|                                                                                                    | Q, lanch over                                                                                                    | < 1                                                                                                    |
|----------------------------------------------------------------------------------------------------|----------------------------------------------------------------------------------------------------|----------------------------------------------------------------------------------------------------|
|                                                                                                    | No reads<br>But a jumy to view e                                                                                                    | nalli                                                                                                    |
|                                                                                                    |                                                                                                    |                                                                                                    |
| direl Andrea                                                                                                    |                                                                                                    | © 2020, Amazon Web Service, Inc. or To efflictes. Privacy Te                                                                                                    |
|                                                                                                    |                                                                                                    |                                                                                                    |
|                                                                                                    |                                                                                                    |                                                                                                    |
| Service Q Sound                                                                                                    | [AD 5]                                                                                                    | 🛛 🕹 🗇 👙 bragan 🕶 unit kandramatan Analysi -sananyar                                                                                                    |
|                                                                                                    |                                                                                                    |                                                                                                    |
| Access Alexa ) Characteriter                                                                                                    |                                                                                                    |                                                                                                    |
| And the state of the state of t |                                                                                                    |                                                                                                    |
| Editor Recent quarters Saved g                                                                                                    | aeras Settings                                                                                                    | Workgroup UAR                                                                                                    |
|                                                                                                    |                                                                                                    | Q.                                                                                                    |
| Data (1                                                                                                    | c D Deny 1 1                                                                                                    | Camput 60%                                                                                                    |
|                                                                                                    | a julier *                                                                                                    | UAR                                                                                                    |
| Data severa                                                                                                    | 1 from external art_d_building                                                                                                    | etv shand also                                                                                                    |
|                                                                                                    |                                                                                                    |                                                                                                    |
| eporthic, bi, developer                                                                                                    | •                                                                                                    | et-rotpup                                                                                                    |
| eperthoc.bi.developer<br>Darabase                                                                                                    | A second reaction to the second second                                                                                                    | etv votgrup                                                                                                    |
| roprifice, bi, developer<br>Database<br>1258404                                                                                                    | •                                                                                                    | edwardgrop<br>edwardgrop                                                                                                    |
| Ropertition, BL, developer<br>Derobene<br>1259a/ber                                                                                                    | •                                                                                                    | edv vorkgrau-<br>edv vorkgrau-<br>edv vorkgrau-<br>pisavy<br>pisavy                                                                                                    |
| esprihoc.ls.developer<br>Database<br>122Mole<br>Tables and views Cruste #                                                                                                    | •                                                                                                    | stv-vortgrup<br>etv-vortgrup<br>etv-vortgrup<br>primary<br>traßs                                                                                                    |
| Rapelhoc.bi.devdoper<br>Oexibese<br>12284Hr<br>Tables and views<br>C. //tax ratios and views                                                                                                    | •                                                                                                    | elv-vatyno<br>elv-vatyno<br>elv-vatyno<br>primy<br>selo                                                                                                    |
| raperlive, ik. developer<br>Devaluese<br>Tables and views<br>Crustes w<br>Crustes w<br>Crustes w<br>Crustes w<br>Crustes w<br>Crustes w<br>Crustes w                                                                                                    |                                                                                                    | a do verdigoso<br>e do verdigoso<br>a do verdigoso<br>pierosy<br>tedos                                                                                                    |
| ravethor, Jk. devitoper     Oradeer     Statem     Statem     Statem     Course      Course      Tables and views     Tables and views     Tables and views     Tables and views     Tables and views                                                                                                    |                                                                                                    | ish-walpup<br>ish-walpup<br>young<br>was                                                                                                    |
| Tables and views  Cruster  Content  Tables and views  Course *  C, Film tables 00 <  > Tables 00 <  > Views 01 <  >                                                                                                    | •         •         •           •         •         •           •         •         •           •         •         •           •         •         •           •         •         •           •         •         •           •         •         •           •         •         •           •         •         •           •         •         •           •         •         •           •         •         •           •         •         •                                                                                                    | ete entratyse<br>ete entratyse<br>erected and the<br>entratyse<br>entratyse<br>en                                                                                                    |
| Repetition (3), diversing ends                                                                                                    | •         •         •         •         •         •         •         •         •         •         •         •         •         •         •         •         •         •         •         •         •         •         •         •         •         •         •         •         •         •         •         •         •         •         •         •         •         •         •         •         •         •         •         •         •         •         •         •         •         •         •         •         •         •         •         •         •         •         •         •         •         •         •         •         •         •         •         •         •         •         •         •         •         •         •         •         •         •         •         •         •         •         •         •         •         •         •         •         •         •         •         •         •         •         •         •         •         •         •         •         •         •         •         •         •         •         •                                                                                                            | divertappa<br>divertappa<br>divertappa<br>tests                                                                                                    |
| Experime         Control           Gradeer         1525ml           Tables and views         Coulte *           Q, //Exr tolins and views         Coulte *           >         Tables (0)         C           >         Mores (2)         C                                                                                                    |                                                                                                    | a diversity<br>diversity<br>diversity<br>back<br>back<br>back<br>back<br>back<br>back<br>back<br>back                                                                                                    |
| Implies Lik developer<br>Technike<br>Tables and sites<br>G. After radio and sites<br>Tables 20 C<br>s Views 01 C                                                                                                    |                                                                                                    | ether uniques<br>ether uniques<br>ether uniques<br>technic<br>technic<br>tech                                                                                                    |
| reprinteLit.devilger  Tables and views  C., film nilm and view  Tables ()  Tables ()     | Image: Second Second                    | a di voltava<br>di voltava<br>di voltava<br>di ti<br>di voltava<br>di ti<br>di ti<br>di ti<br>di |
| reperties (a doublew)<br>Constant<br>Tables and below<br>C. After states and below<br>C. After states and below<br>C. After states and below<br>S. Tables (B)<br>C. J. Villews (B)<br>C. J.                                                                                                    | A de la malagraphe a constant     Constant     Const | the other sectors and the other sectors and                                                                                                    |

 Image: series
 Image: series

 Image: series
 Image: series

 Image: series
 Image: series

 Image: series
 Image: series

 Image: series
 Image: series

 Image: series
 Image: series

 Image: series
 Image: series

 Image: series
 Image: series

 Image: series
 Image: series

 Image: series
 Image: series

 Image: series
 Image: series

 Image: series
 Image: series

 Image: series
 Image: series

 Image: series
 Image: series

 Image: series
 Image: series

 Image: series
 Image: series

 Image: series
 Image: series

 Image: series
 Image: series

 Image: series
 Image: series

 Image: series
 Image: series

 Image: series
 Image: series

| Console Home 🛶                                                   |                                                                                                    | Beset to default layout 🕴 Add adapts                                |                                                                                                    |
|------------------------------------------------------------------|----------------------------------------------------------------------------------------------------|---------------------------------------------------------------------|----------------------------------------------------------------------------------------------------|
| : Recently visited unv                                           |                                                                                                    | E Applications (0) we Grade application (                           |                                                                                                    |
| Attenu                                                           |                                                                                                    |                                                                     |                                                                                                    |
| <b>S2</b>                                                        |                                                                                                    | unwest-250urent Repart  Q. Find applications C. 1. >                |                                                                                                    |
|                                                                  |                                                                                                    | Name A   Description V   Beginn V   Originating account             |                                                                                                    |
|                                                                  |                                                                                                    | ⊗ ► Auces denied                                                    |                                                                                                    |
|                                                                  |                                                                                                    |                                                                     |                                                                                                    |
| New a                                                            | larvias d                                                                                                    | fo to mylepitacions 🖌                                               |                                                                                                    |
| H Welcome to AWS                                                 | E ANS Health in                                                                                                    | E Cost and usage unv E                                              |                                                                                                    |
| Getting started with                                             | Open-Insues                                                                                                    | Current north costs Cost braiddean<br>A foren desind A foren desind |                                                                                                    |
| Learn the fundamentals and<br>find volucible information to      | Schobuled shores                                                                                                    | Forecasted march and coats                                          |                                                                                                    |
| Training and                                                     | O spearing and part 7 days                                                                                                    | Siving approximates                                                 |                                                                                                    |
| Loan for Alls opens and<br>adverse your skills and<br>knowledge. | 0 Patt 7 days                                                                                                    | keyns.denied                                                        |                                                                                                    |
| What's new with JWSP @<br>Decover new Ath Services.              |                                                                                                    |                                                                     |                                                                                                    |
|                                                                  | Console Home as I family add as I family add a | Consider Home                                                       | Interface     Interface     Interface       Interface     Interface     Interface       Interface |

**6.** Lastly, change the workgroup. Click the dropdown next to "Workgroup".

7. Click edw-workgroup-"Your NetID".

**8.** You are now ready to start using Athena. Click the **AWS logo** to return home.

**9.** Athena will now appear as an option under the "Recently Visited" section and at the top left of the console.

# Using Athena

If you've used SQL Developer, you'll be mostly familiar with Athena's layout.

Please include a limit at the end of your query. Athena bills the university based on how much data is returned, so limiting the query to a few hundred rows helps cut costs.

SQL: limit 100

However, for any data that you need the full set back on, feel free to run it without a limit.

| Avecand with a set of the set of the set of th | aws III Q Search                   | [Alt+S]                                                                                       | D Q Ø Oregon ▼ uair-LakeFormationAnalyst-rosecanyon, . ▼                                |
|----------------------------------------------------------------------------------------------------|------------------------------------|-----------------------------------------------------------------------------------------------|-----------------------------------------------------------------------------------------|
| I accome the set y config       Section       Section                                                                                                    | Rthena                             |                                                                                               |                                                                                         |
| tetter       Not querie       Not querie       Not querie       Not querie       (+) *         Data       C < C                                                                                                    |                                    |                                                                                               | 0 0                                                                                     |
| Data       0 store       (+) *         Data source       0 store       (+) *         edw, Your NettD       1 store       1 store         Datas       0 store       1 store         Tables and view       0 store       1 store         * Tables and view       0 store       1 store         * Tables and view       0 store       1 store         * Tables and view       0 store       1 store         * Tables (0)       0 store       0 store         Sol       in 1, Cal 32       Image: Image: Ima                                                                                                    | Editor Recent queries Saved querie | s Settings                                                                                    | Workgroup edw-workgroup-                                                                |
| Data source       1       select + d_ubilding         cdw_r/Jour NetUD       Tobies and views       Control       Control         1       select + d_ubilding       Source       Source         1       select + d_ubilding       Source       Source         1       select + d_ubilding       Source       Source       Source         1       select + d_ubilding       Source       Source       Source         1       select + d_ubilding       Source       Source       Source         1       select + d_ubilding       Source       Source       Source         1       select + d_ubilding       Source       Source       Source         1       source       Concol       Concol       Concol       Source         1       source       Concol       Concol       Concol       Source       Source         1       Source       Concol       Concol       Concol       Concol       Concol       Concol       Concol       Source       Source       Source       Source       Source       Source       Source       Source       Source       Source       Source       Source       Source       Source       Source       Source       Source                                                                                                    | Data C <                           | Saved Query 1 :                                                                               | (+)•                                                                                    |
| edw_yourNetD         Datase         123NW         123NW         Q Filter tables ond views         > Tables and views         Craste v         Q Filter tables ond views         > Tables (0)         Q L In 3, Col 32         Rescand views         Query results         Query stats         Query results         Query stats         Q Entra Lud views         Q L In 3, Col 32         Rescand views         Q Entra tables on divers         P Lud views (0)         SQL       Lin 3, Col 32         Rescand views       Cancel         Cancel       Cancel         Query results       Query stats         Completed       Time in quese: 167 ms         Rescuts (100)       C 1 - )         Q =       E 6 5 %       0       0       000       000         Q =       E bl. juid v = bl. juid v = bl. juid views 2 v = bl. jarea. jong. mov = bl. jarea. com. gap v = bl. jarea. com. gap v = bl                                                                                                    | Data source                        | 1 select *                                                                                    |                                                                                         |
| Datasse       128/W         Tables and views       •         • Tables (0)       •         • Tables (0)       •         • Views (0)       •         • Views (0)       •         • Views (0)       •         • Views (0)       •         • Views (0)       •         • Views (0)       •         • Views (0)       •         • Views (0)       •         • Views (0)       •         • Views (0)       •         • Views (0)       •         • Views (0)       •         • Views (0)       •         • Views (0)       •         • Out 13, 6032       •         • Caret       •         • Out 13, 6032       •         • Out 14, 001       •         • Out 14, 001       •         • Out 14, 001       •         • Out 14, 001       •         • Out 14, 001       •         • Out 14, 001       •         • Out 14, 001       •         • Out 14, 001       •         • Out 14, 001       •         • Out 14, 001       •         • Out 14, 001       • <td>edw_Your NetID</td> <td>3 where lower(bl_city) = 'tucson'</td> <td></td>                                                                                                    | edw_Your NetID                     | 3 where lower(bl_city) = 'tucson'                                                             |                                                                                         |
| 123MW         Tables and views            Filter tables and views            Tables (0)                          SQL Ln 3, Col 32             SQL Ln 3, Col 32             SQL Ln 3, Col 32             Cuery results         Query statts             Query results         Query statts             Outery results         Query statts             Squery blaid =         blaid =                                                                                                    | Database                           | 4 limit 100;                                                                                  |                                                                                         |
| Tables and views                                                                                                    | 123NAW                             |                                                                                               |                                                                                         |
|                                                                                                    | Tables and views Create V          |                                                                                               |                                                                                         |
| ▶ Tables (0)       3 < 1 >         ▶ Views (0)       3 < 1 >             SQL Ln 5, Cd 32       Image: Cancel Clear Create T             Query results       Query stats             Image: Completed       Image: Cancel Clear Create T             SQL Ln 5, Cd 32       Image: Clear Create T             Query results       Query stats             Image: Clear Clear Time Inquese: 167 ms       Run time: 8.235 sec       Data scanned: 15.26 MB             Query results       Query stats       Image: Clear Clear Time Inquese: 167 ms       Run time: 8.235 sec       Data scanned: 15.26 MB             Query results       Query stats       Image: Clear Clear Time Inquese: 167 ms       Run time: 8.235 sec       Data scanned: 15.26 MB             Query results       Query stats       Image: Clear Clear Time Inquese: 167 ms       Image: Clear Clear Clea                                                                                                    | Q. Filter tables and views         |                                                                                               |                                                                                         |
| > Views (i)       (1)         SQL Li 3, Cd 32       Image: Create T         Cuery results       Query results         Query results       Query stats         Completed       Time in queue: 167 ms         Results (100)       Image: Create T         Query results       Dual         Image: Image: Image                                                                                                    | ▶ Tables (0) < 1 >                 |                                                                                               |                                                                                         |
| SQL       Ln 3, col 32       Image: SQL       Explain 12       Cancel       Clear       Create *       Image: SQL       Image: SQL       Ima                                                                                                    | ▶ Views (0) < 1 >                  |                                                                                               | 4                                                                                       |
| Run again<br>Explain [2] Cancel Clear Create $\checkmark$ Create $\checkmark$ Security results<br>up to 60 minutes age $?$ Query results<br>Query resultsQuery stats $\bigcirc$ CompletedTime in queue: 167 msRun time: 8.255 secData scanned: 15:26 MBResults (100)(° Search rows(° Search rows(° I) $\bigcirc$ $\# \nabla$ bl_sid $\nabla$ bl_address_1 $\nabla$ bl_address_2 $\nabla$ bl_area_avag_flor $\nabla$ bl_area_comn_go $\nabla$ bl_area_comn_noc.1E 6 St-000.000.000.002E University Blvd-000.000.003E University Blvd-000.000.004E 8 St-000.000.00                                                                                                    |                                    | SQL Ln 3, Col 32                                                                              |                                                                                         |
| CompletedTime in queue: 167 msRun time: 8.255 scData scanned: 15.26 MBResults (100)C                                                                                                    |                                    | Run again     Explain [2]     Cancel     Clear     Create       Query results     Query stats | Reuse query results<br>up to 60 minutes ago 🖉                                           |
| Results (100)( $ copy control control contro$                           |                                    | © Completed                                                                                   | Time in queue: 167 ms Run time: 8.235 sec Data scanned: 15.26 MB                        |
| Q. Search rows       # v   bl_aid v   bl_aid v   bl_address_1       v   bl_address_2 v   bl_area_avg_em v   bl_area_avg_floor v   bl_area_com_op v   bl_area_com_on_ov v   bl_area_com_oc         1       E 6 St       -       0       0.00       0.00       0.00         2       E University Blvd       -       0       0.00       0.00       0.00       0.00         3       E St       -       0       0       0.00       0.00       0.00         4       E 8 St       -       0       0       0.00       0.00       0.00                                                                                                    |                                    | Results (100)                                                                                 | Download results                                                                        |
| # vb_sid vb_sid dress_1vb_address_2 vb_area_avg_m vb_area_avg_foo vb_area_conn.go vb_area_conn.go v                                                                                                    |                                    | Q Search rows                                                                                 | < 1 > ®                                                                                 |
| 1         E 6 St         -         0         0         0.00         0.00         0.00           2         E University Blvd         -         0         0         0.00         0.00         0.00           3         E University Blvd         -         0         0         0.00         0.00         0.00           4         E 8 St         -         0         0         0.00         0.00         0.00                                                                                                    |                                    | # V   bl_sid V   bl_id V   bl_address_1 V   bl_address_2 V   bl_area_avg_e                    | m ▼   bl_area_avg_floor ▼   bl_area_comn_gp ▼   bl_area_comn_nocup ▼   bl_area_comn_ocu |
| 2         E University Blvd         -         0         0         0.00         0.00         0.00           3         E University Blvd         -         0         0         0.00         0.00         0.00           4         E 8 St         -         0         0         0.00         0.00         0.00                                                                                                    |                                    | 1 E 6 St - 0                                                                                  | 0 0.00 0.00 0.00                                                                        |
| 3         E University Blvd         -         0         0         0.00         0.00         0.00           4         E 8 St         -         0         0         0.00         0.00         0.00                                                                                                    |                                    | 2 E University Blvd - 0                                                                       | 0 0.00 0.00 0.00                                                                        |
| 4 E 8 St - 0 0 0.00 0.00 0.00                                                                                                    |                                    | 3 E University Blvd - 0                                                                       | 0 0.00 0.00 0.00                                                                        |
|                                                                                                    |                                    | 4 E 8 St - 0                                                                                  | 0 0.00 0.00 0.00                                                                        |
|                                                                                                    |                                    |                                                                                               | >                                                                                       |

#### 1. Data Source

Select "edw\_YourNetID"

#### 2. Database

Select the database you would like to query.

#### **3. Tables and Views**

This section allows you to choose the specific tables or views in the database.

### 4. Query Actions

Use this menu to save queries.

## **5. Recent Queries and Saved Quereies**

Use these tabs to view a history of past queries or load queries you've saved.

#### 6. Download Results

Export your query results in a .CSV format.

# Here to Help

Have any questions? Feel free to reach out to the UAIR team.

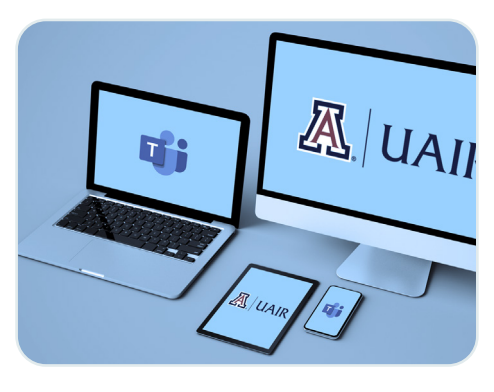

UAIR SUPPORT HUB

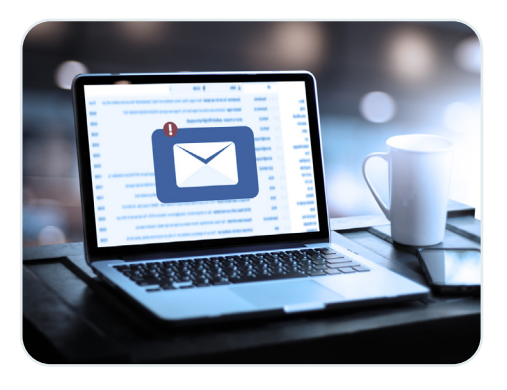

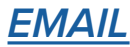